## Signaler une absence (même hors délais) pour une réservation déjà faite sur l'Espace famille.

Si vous souhaitez signaler une absence de votre (ou de l'un de vos) enfant(s) alors que vous aviez fait une réservation, par exemple pour un déjeuner, c'est possible même hors délais, à condition de fournir un justificatif valable.

## **Comment procéder ?**

Je me rends sur mon compte de l'Espace famille en indiquant comme d'habitude mon identifiant et mon mot de passe.

|                                                                                   | MODE SUPER-USAGER ACTIF Désactiver                                                                | *                                                                         |  |
|-----------------------------------------------------------------------------------|---------------------------------------------------------------------------------------------------|---------------------------------------------------------------------------|--|
| ville de Villiers-le-be                                                           | 1                                                                                                 |                                                                           |  |
|                                                                                   | ESPACE FAMILLE                                                                                    |                                                                           |  |
| MON ACCUEIL ACTUALITÉS 🔳 EDITION D                                                | DE DOCUMENTS                                                                                      | Bonjour Madame TESTUNISCITE1.<br>Dernière connexion le 11/01/2022 à 15/22 |  |
| MON ESPACE 07/<br>Yasmine<br>TESTUNISCITE1<br>11 nu lean Lurat<br>95100 ARSEPTEUL | Bienvenue sur votre espace privé<br>Cet espace privé a pour objectif, de simplifier l'ensemble de | vos démarches administratives au                                          |  |
|                                                                                   |                                                                                                   |                                                                           |  |
| Profil     Profil     CO-REPRÉSENTANT                                             | Dernières<br>femandes                                                                             | 0<br>IS                                                                   |  |
| MA FAMILLE                                                                        |                                                                                                   |                                                                           |  |
| Adam<br>MEMBRES FOYER                                                             | totilier les<br>iservations Créter une<br>inscription absence démarches                           |                                                                           |  |
| Julien Lisa                                                                       |                                                                                                   |                                                                           |  |
| CONTACTS                                                                          | •                                                                                                 |                                                                           |  |
|                                                                                   |                                                                                                   |                                                                           |  |
| 2020 Ville de Villiers-le-Bel   Retour au site principal   Mentions lég           | gales   Conditions générales d'utilisation   Contacts                                             | ADE                                                                       |  |

S'affiche ensuite mon écran d'accueil normal. Je clique sur la case « <mark>signaler une absence».</mark>

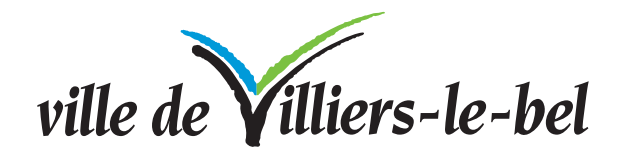

Apparaît alors sous le tableau de bord la liste de mes enfants inscrits aux activités péri scolaires ou à la restauration, ici Julien et Lisa.

Je veux signaler l'absence de Julien, je clique sur son prénom.

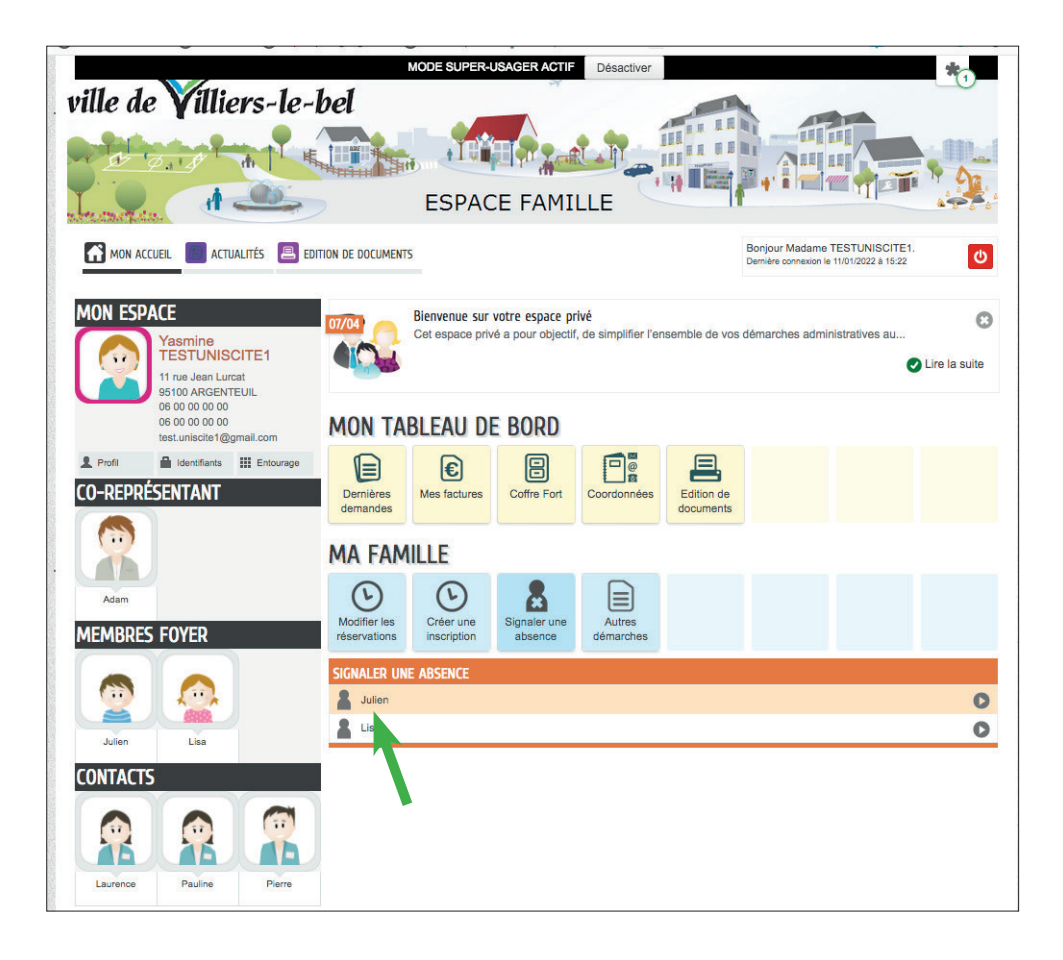

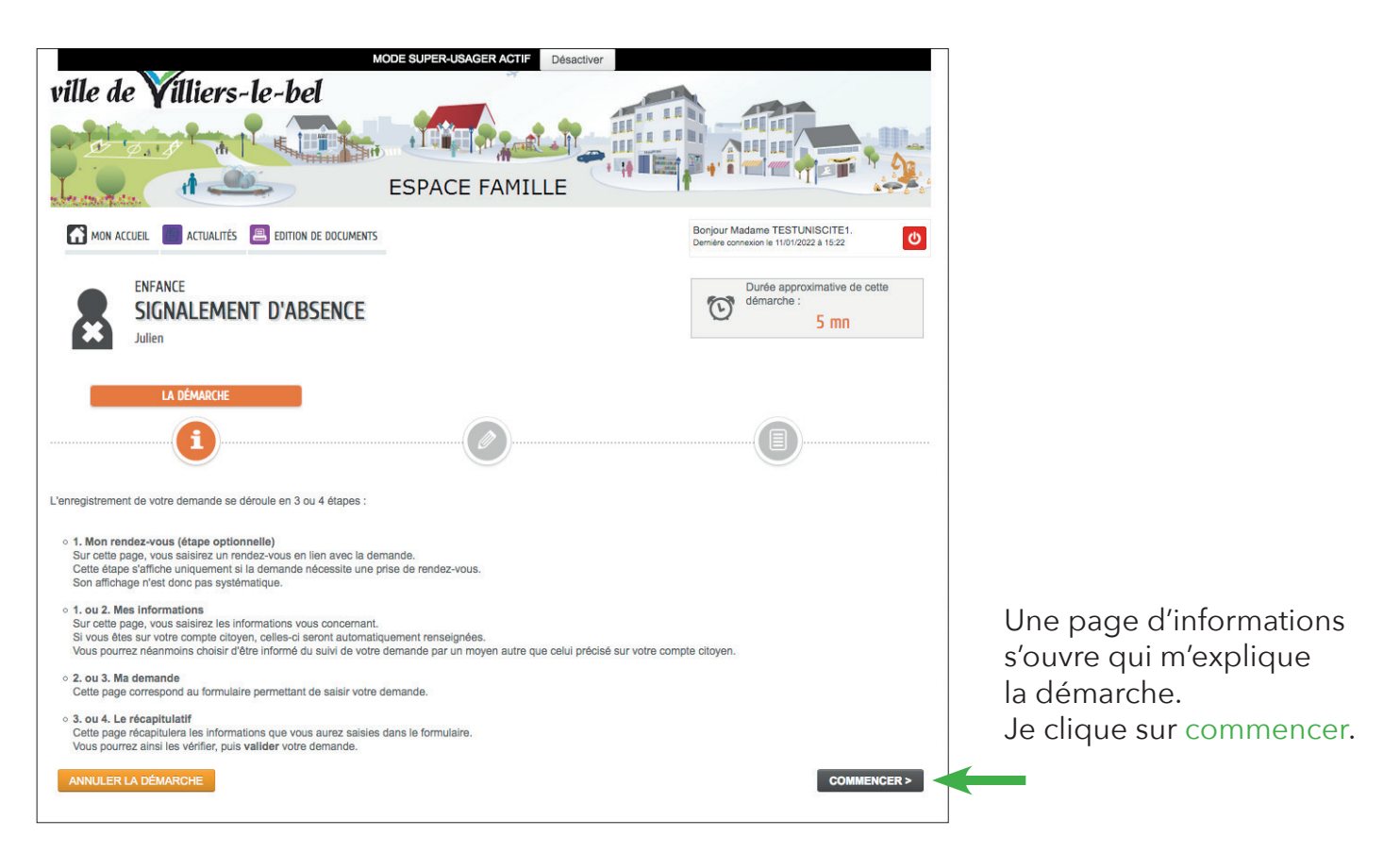

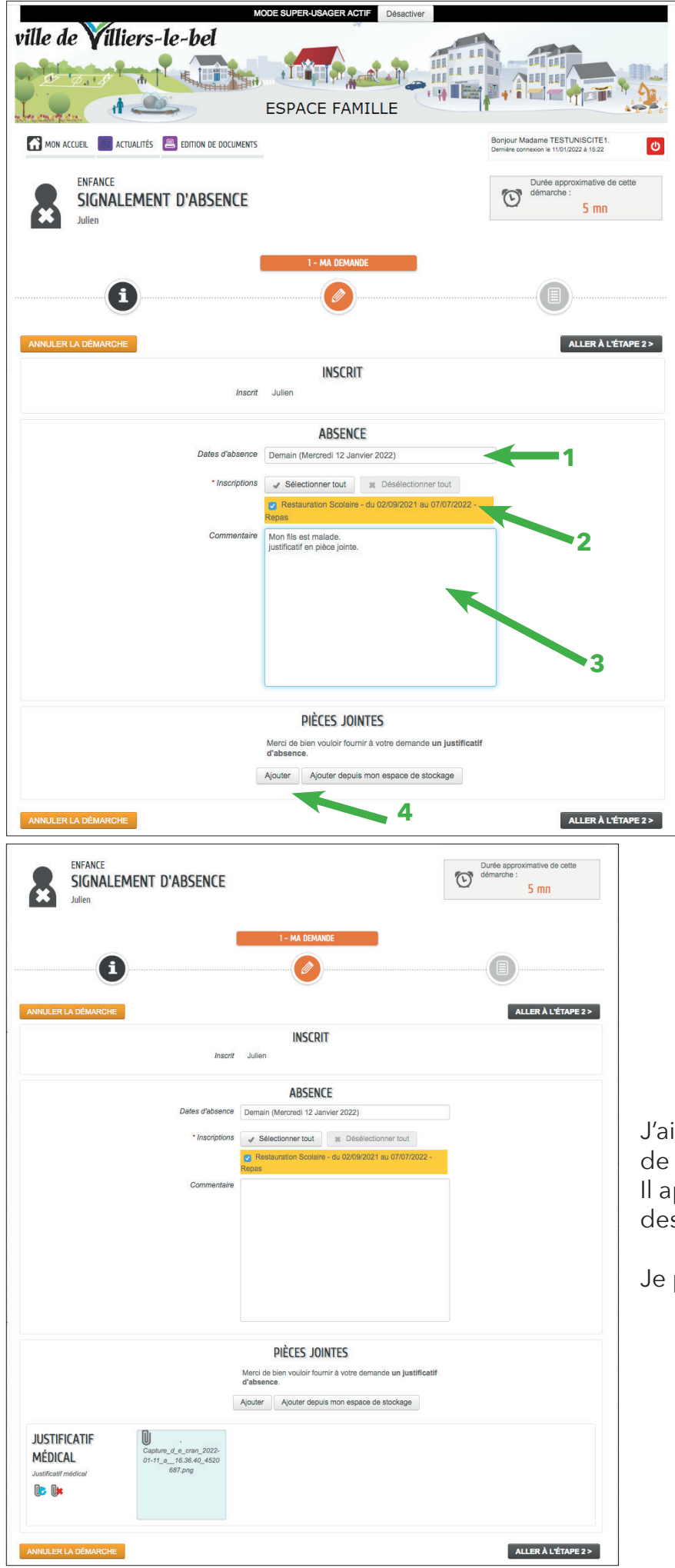

**1** J'indique la date d'absence de Julien. C'est demain (le logiciel a rempli la date automatiquement).

**2** Surligné en orange, figure mon type de réservations. Dans notre exemple Julien n'a réservé que la restauration scolaire.

**3** Dans la case commentaire, je donne les explications de son absence et précise que je joins un justificatif (il s'agira d'un certificat médical par exemple).

4 Je clique ensuite sur ajouter pour charger depuis mon appareil le certificat médical. (Vous pouvez aussi, le cas échéant, sélectionner un justificatif que vous avez déjà téléchargé sur votre espace personnel).

J'ai chargé le certificat médical de Julien. Il apparaît (ici en bleuté) dans le cadre des pièces jointes.

Je passe à l'étape suivante.

| MODE SUPER-USAGER ACTIF Désactiver                                   | <b>b</b>                                                                  |  |  |
|----------------------------------------------------------------------|---------------------------------------------------------------------------|--|--|
|                                                                      |                                                                           |  |  |
| ESPACE FAMILLE                                                       |                                                                           |  |  |
| MON ACCUEIL ACTUALITÉS 📕 EDITION DE DOCUMENTS                        | Bonjour Madame TESTUNISCITE1.<br>Dernière connexion le 11/01/2022 à 16:59 |  |  |
| SIGNALEMENT D'ABSENCE                                                | Durée approximative de cette<br>démarche :<br>5 mn                        |  |  |
|                                                                      | 2 - LE RÉCAPITULATIF                                                      |  |  |
|                                                                      |                                                                           |  |  |
| ANNULER LA DÉMARCHE                                                  | < RETOUR À L'ÉTAPE 1 VALIDER                                              |  |  |
| Le demandeur Inscrit Julien                                          |                                                                           |  |  |
| ABSENCE La demande Dates d'absence Demain (Mercret) 12 Janvier 2022) |                                                                           |  |  |
| Inscriptions Restauration Scolaire - du 02/09/2021 a                 | u 07/07/2022 - Repas                                                      |  |  |
| Commentaire                                                          |                                                                           |  |  |
| PIÈCES JOINTES<br>Justificatif médical                               |                                                                           |  |  |
|                                                                      |                                                                           |  |  |
|                                                                      |                                                                           |  |  |
|                                                                      |                                                                           |  |  |
| ANNULER LA DÉMARCHE                                                  | < RETOUR À L'ÉTAPE 1 VALIDER                                              |  |  |
|                                                                      |                                                                           |  |  |
| MODE SUPER-USAGER ACTIF Désactiver<br>ville de Villiers-le-bel       | h                                                                         |  |  |
|                                                                      |                                                                           |  |  |
| ESPACE FAMILLE                                                       |                                                                           |  |  |
| MON ACCUEIL 🔲 ACTUALITÉS 🚇 EDITION DE DOCUMENTS                      | Bonjour Madame TESTUNISCITE1.                                             |  |  |

NOUS AVONS BIEN ENREGISTRÉ VOTRE DEMANDE

Vous retrouverez toutes les informations concernant votre demande à cette adresse cliquez ici

11

janv. 2022

17:46

8

DEMANDE N° 19210 ENFANCE Signalement d'absence Julien - le 12/01/2022 - Service activités péri éducatives

Votre demande va être transmise au service concerné et vous serez tenu informé par Courriel (test.uniscite1@gmail.com) de l'avancement de son instruction

Un récapitulatif de ma demande apparaît. Je vérifie : tout y est.

Je valide en cliquant sur le bouton vert.

Un dernier message me rassure en indiquant que ma démarche de signalement d'une absence a bien été enregistrée.

Déposé

RETOUR À L'ACCUEIL

Q

## Dans ce cas là, avec une justification valable, même hors délais, ma demande sera traitée avant le calcul de ma facture.

Pour d'autres renseignements, contactez le 01 34 29 28 27 ou adressez un email à education@ville-villiers-le-bel.fr